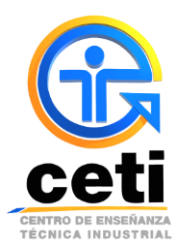

## Guía de pasos para descargar ficha de pago de Aportación Semestral

**Plantel Colomos** 

- 1) Ingresa a tu sesión de alumno en el Sistema Escolar (En caso de no saber ingresar al sistema escolar consulta la Guía de pasos para ingresar al Sistema Escolar)
- 2) Una vez en tu sesión de alumno, deberás dirigirte a la pestaña con el nombre de Caja, para poder solicitar tu pago.

|                                                             |                                     | CE                                                                             | NTRO DE I             | ENSEÑANZA T                                     | ÉCNICA II                               | NDUSTRIAL                                                             |                             | G                                                     |                          |  |
|-------------------------------------------------------------|-------------------------------------|--------------------------------------------------------------------------------|-----------------------|-------------------------------------------------|-----------------------------------------|-----------------------------------------------------------------------|-----------------------------|-------------------------------------------------------|--------------------------|--|
| A CONTRACTOR                                                |                                     | OR                                                                             | GANISMO F             | PÚBLICO DESCE                                   | ENTRALIZA                               | DO FEDERAL                                                            |                             |                                                       |                          |  |
| SEP<br>SECRETARÍA DE<br>EDUCACIÓN PÚBLIC                    | A                                   |                                                                                | ADMINIS               | TRACIÓN DE S                                    | SISTEMA E                               | ESCOLAR                                                               |                             | CENTIO DE TÉCHICA IN                                  | HZA<br>TAL               |  |
| nicio   Tira de M                                           | laterias   Horario                  | Calificaciones                                                                 | Interseme<br>Comunica | strales   Talle<br>ación y retroali             | eres CAD<br>mentación                   | Solicitud de carta   K<br>  Salir                                     | ardex   Ca                  | mbiar Contraseña                                      | a   Caja                 |  |
|                                                             |                                     |                                                                                |                       |                                                 |                                         |                                                                       |                             |                                                       |                          |  |
|                                                             |                                     |                                                                                |                       |                                                 |                                         |                                                                       |                             |                                                       |                          |  |
| Nombre:                                                     | AKIRA ABRA                          | HAM LOZANO OCEGU                                                               | JEDA                  | Registro:                                       | 14310446                                | Tipo Alumno:                                                          | REGULAR                     | Estado del<br>Alumno:                                 | ок                       |  |
| Nombre:<br>Especialidad:                                    | AKIRA ABRA                          | HAM LOZANO OCEGU<br>INDUSTRIAL                                                 | JEDA                  | Registro:<br>Área de<br>Formación:              | 14310446<br>Sin asignar                 | Tipo Alumno:<br>Plan de Estudios:                                     | REGULAR<br>PE07             | Estado del<br>Alumno:<br>Plantel:                     | OK<br>COLOMOS            |  |
| Nombre:<br>Especialidad:<br>Tutor:                          | AKIRA ABRA                          | HAM LOZANO OCEGU<br>INDUSTRIAL<br>División del<br>Tutor:                       | JEDA                  | Registro:<br>Área de<br>Formación:<br>COORDINAC | 14310446<br>Sin asignar<br>CION DE TUTO | Tipo Alumno:<br>Plan de Estudios:<br>ORIAS NIVEL INGENIERIA           | REGULAR<br>PE07             | Estado del<br>Alumno:<br>Plantel:<br>Nivel:           | OK<br>COLOMOS<br>2       |  |
| Nombre:<br>Especialidad:<br>Tutor:<br>Pago del<br>Semestre: | AKIRA ABRA<br>KARINA RIOS<br>GARCIA | HAM LOZANO OCEGU<br>INDUSTRIAL<br>División del<br>Tutor:<br>TIENE PAGO INSCRIP | CION Y/O REI          | Registro:<br>Área de<br>Formación:<br>COORDINAC | 14310446<br>Sin asignar<br>CION DE TUTO | Tipo Alumno:<br>Plan de Estudios:<br>ORIAS NIVEL INGENIERIA<br>Turno: | REGULAR<br>PE07<br>MATUTINO | Estado del<br>Alumno:<br>Plantel:<br>Nivel:<br>Grupo: | OK<br>COLOMOS<br>2<br>B2 |  |

3) Seguido de dar clic sobre la pestaña de caja, aparecerá una ventana donde debes de dar clic en la pestaña de Solicitar Pagos para poder generar la ficha.

| SEP<br>SECRETARIA DE<br>ENCLECIÓN FÓNICA | CENTRO DE ENSEÑANZA TÉCNICA INDUSTRIAL<br>ORGANISMO PÚBLICO DESCENTRALIZADO FEDERAL<br>IDMINISTRACIÓN DE SISTEMA ESCOLAR |  |
|------------------------------------------|----------------------------------------------------------------------------------------------------|--|
|                                          | Solicitar Pagos   Consultar Pagos   Regresar                                                                             |  |
| CAJA<br>Este módulo será utilizado para  | solicitar, consultar e imprimir pagos.                                                                                   |  |

4) En la nueva ventana te aparecerá una lista de los diferentes conceptos de pagos a tu disposición, deberás elegir el de **Aportación Semestral** dando un solo clic en el botón verde marcado a continuación

|                                       | - 50% BK           |                   |           | <b>CENTR</b><br>ORGAN | <b>O DE ENSEÑANZA TÉCNI</b><br>IISMO PÚBLICO DESCENTRA | LIZADO FEDERAL  |     |       |                                                       |               |                               |
|---------------------------------------|--------------------|-------------------|-----------|-----------------------|--------------------------------------------------------|-----------------|-----|-------|-------------------------------------------------------|---------------|-------------------------------|
| SEP<br>SECRETARÍA D<br>EDUCACIÓN PÚBI | e<br>Lica          |                   |           | ADI                   | MINISTRACIÓN DE SISTI                                  | EMA ESCOLAR     |     |       | CENT                                                  | RO DE ENSERAM | IZA<br>AL                     |
|                                       |                    |                   |           | Solicit               | ar Pagos   Consultar Pa                                | gos   Regres    | sar |       |                                                       |               |                               |
| Registro :                            | 14310446           | Nombre :          |           | AKIRA ABRAHAI         | M LOZANO OCEGUEDA                                      |                 |     |       | Tipo Alumn                                            | o: REG        | ULAR                          |
| Turno :                               | м                  | Especialidad<br>: |           | IND                   | DUSTRIAL                                               |                 |     |       | Estado Alumr                                          | io: C         | ж                             |
| Nivel :                               | 2                  | Grupo :           | ***       | Correo :              | a14310446@live.ceti.mx                                 |                 |     |       | Plante                                                | el: COL       | OMOS                          |
| Para dar in                           | icio a tu ti<br>TO | ramite es nec     | esario qu | ie muestres e<br>CONO | n ventanilla la ficha que el b<br>CEPTO                | oanco te otorga |     | impro | bante de pago.<br>OBSERVACIC.                         | No de         | es doble clic<br>agregar<br>R |
| 0004                                  | APOR               | TACIÓN SEME       | STRAL I   | NGENIERÍA             |                                                        |                 | 1   | •     |                                                       | 0             |                               |
| 0008                                  | CART               | A BUENA CON       | DUCTA     |                       |                                                        |                 | 1   | ٠     | ]                                                     | 0             |                               |
| 0011                                  | CERT               | IFICADO PARO      | IAL       |                       |                                                        |                 | 1   | •     | Este tramite es si aún no<br>has concluido tu carrera | $\bigcirc$    |                               |
| 0014                                  |                    |                   |           | _                     |                                                        |                 | 1   | •     | Constancia de Estudios<br>Presente Semestre (No       | 0             | _                             |
| 0014                                  | CONS               | TANCIA DE E       | STUDIOS   | >                     |                                                        |                 |     |       | incluye Calificaciones)                               |               |                               |
| 0014                                  | CONS<br>COPI/      | TANCIA DE E       | A CERTI   | FICADA                |                                                        |                 | 1   | •     | incluye Calificaciones)                               | $\bigcirc$    | -                             |

5) Una vez agregado el concepto de Aportación Semestral, tienes que dirigirte a la parte inferior de la página donde estará cargado tu pago a efectuar y deberás dar clic en el botón de GUARDAR.

| D. CONCEPTO | СОЛСЕРТО                                        | CANTIDAD | OBSERVACIONES                                                              | AGREGA     |
|-------------|-------------------------------------------------|----------|----------------------------------------------------------------------------|------------|
| 0004        | APORTACIÓN SEMESTRAL INGENIERÍA                 | 1 •      |                                                                            | 0          |
| 0008        | CARTA BUENA CONDUCTA                            | 1 •      | ]                                                                          | 0          |
| 0011        | CERTIFICADO PARCIAL                             | 1 •      | Este tramite es si aún no<br>has concluido tu carrera                      | $\bigcirc$ |
| 0014        | CONSTANCIA DE ESTUDIOS                          | 1 •      | Constancia de Estudios<br>Presente Semestre (No<br>incluye Calificaciones) | 0          |
| 0015        | COPIA FOTOSTATICA CERTIFICADA                   | 1 •      | ]                                                                          | 0          |
| 0016        | CREDENCIAL ALUMNOS (NUEVO INGRESO O REPOSICIÓN) | 1 1      | Credencial Nueva o<br>Renovación de Credencial                             | 6          |

| СОМСЕРТО                        | CANTIDAD | COSTO     | TOTAL     | ACCIÓN   |
|---------------------------------|----------|-----------|-----------|----------|
| APORTACIÓN SEMESTRAL INGENIERÍA | 1        | \$ 903.00 | \$ 903.00 | ELIMINAR |
| GUARDAR                         |          |           |           |          |

Martes, 20 de Enero de 2015 (19:18) © 2008 CETI - CENTRO DE ENSEÑANZA TÉCNICA INDUSTRIAL 6) El sistema te enviará a la pestaña de Consultar pagos, donde puedes observar el status de tus tramites, te aparecerá el concepto de Aportación Semestral cargado y al final una imagen de una Impresora en rojo, tendrás que dar clic sobre esa impresora para poder imprimir tu ficha de pago.

(El botón en verde indica que ya se ha pagado el concepto solicitado)

| SEC           | CENTRO DE ENSEÑANZA TÉCNICA INDUSTRIAL ORGANISMO PÚBLICO DESCENTRALIZADO FEDERAL   SEP ADMINISTRACIÓN DE SISTEMA ESCOLAR       |                                                      |                               |         |              |                   |                 |                          |                              |                       |                      |               |
|---------------|----------------------------------------------------------------------------------------------------|------------------------------------------------------|-------------------------------|---------|--------------|-------------------|-----------------|--------------------------|------------------------------|-----------------------|----------------------|---------------|
|               | Solicitar Pagos   Consultar Pagos   Regresar                                                                                   |                                                      |                               |         |              |                   |                 |                          |                              |                       |                      |               |
| Regis         | stro :<br>urno :                                                                                                    | 14310446<br>M                                        | Nombre :<br>Especialidad<br>: | ,       | AKIRA ABRAHA | M LOZANO OCEGUEDA |                 |                          | Tipo Alumno<br>Estado Alumno |                       |                      | REGULAR<br>OK |
| N             | Nivel :                                                                                                    | 2                                                    | Grupo :                       | ***     | Correo :     | a1431044          | 46@live.ceti.mx | Plante                   |                              |                       |                      | COLOMOS       |
| • Para        | Para dar inicio a tu tramite es necesario que muestres en ventanilla la ficha que el banco te otorga como comprobante de pago. |                                                      |                               |         |              |                   |                 |                          |                              |                       |                      |               |
| No.<br>Concep | to                                                                                                    |                                                      | Сопсер                        | to      |              | Importe           |                 | Referencia               | Fe                           | Tramite               | Period               | o Estatus     |
| 0603          | AP(<br>CRE                                                                                                    | APORTACIÓN INICIAL INGENIERÍA,<br>CREDENCIAL ALUMNOS |                               |         |              |                   | 208672114310    | 446603100000320149987629 | 2 16/08/3<br>H               | 9<br>14 11<br>firs    | AGO -<br>DIC<br>2014 |               |
| 0014          | CO                                                                                                    | NSTANCIA                                             | A DE ESTUDIO                  | DS      |              | \$ 60.00          | 208689214310    | 446014100000320149987223 | 2 18/08/:<br>                | L-<br>L4 13:15<br>Hrs |                      |               |
| 0004          | AP                                                                                                    | ORTACIÓN                                             | I SEMESTRAL                   | INGENIE | ERÍA         | \$ 903.00         | 209987714310    | 446004100000120150781023 | 0 20/01/:<br>                | M-<br>L5 16:28<br>Hrs | FEB -<br>JUN<br>2015 | 4             |

7) El sistema te enviará a una ventana donde visualizaras tu ficha de pago en formato PDF, tendrás que imprimirlo para poder efectuar el pago en el banco correspondiente.

## **NOTA IMPORTANTE:**

Antes de imprimir la ficha de pago verifica que tus datos sean correctos, ya que no se aplicaran **reembolsos.** El status de tu pago se actualizara después de un día hábil de haber realizado el pago

<u>Cualquier duda o aclaración favor de enviar un correo a apoyo.academico.col@ceti.mx o comunicarse</u> al teléfono 36-41-32-50 ext. 229 o 501 en horario de lunes a viernes de 9:00 a 20:00 hrs